# 教师资格考试面试报名审核程序考生操 作指引

注意: 持惠州市居住证报名的考生参加现场审核。

现场资料审核时间:11月9日、10日、13日上午8:30-12:00,下午14:00-17:20 (11月8日开始登录微信小程序"惠服务U"进行预约)。

地址: 惠州市市民服务中心1号楼市政务服务中心一楼综合服务窗口

## 1. 系统访问方式

方式 1: 浏览器访问: http://jzms.idphotoplus.com:8082 入口地址,进入 H5 报名审核程序。

方式 2: 打开微信, 扫一扫下方 H5 考生教师资格考试面试报名审核二维码, 进入 H5 报名审核程序。

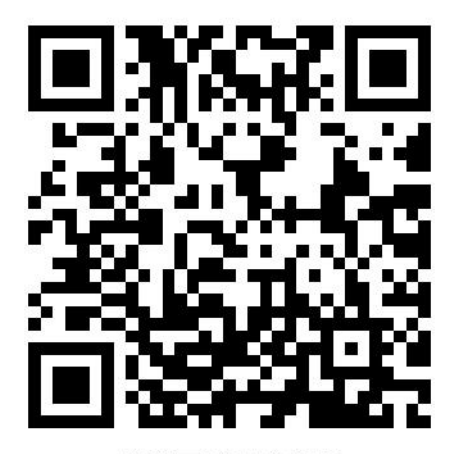

教资面试报名审核

# 2. 选择考区

| 选择考区       |                   |             |  |  |
|------------|-------------------|-------------|--|--|
| 202<br>教师语 | 3年下半年中<br>资格考试(面i | י小学<br>式)审核 |  |  |
| 请输入省份/城    | 市名称               | ٩           |  |  |
| 请选择考区      |                   |             |  |  |
| 青海省        |                   |             |  |  |
| 青海省        |                   |             |  |  |
| 广东省        |                   |             |  |  |
| 湛江         | 汕头                | 东莞          |  |  |
| 田江         | 惠州                |             |  |  |
| 云南省        |                   |             |  |  |
| 昆明         | TIME              | 昭通          |  |  |
| 红河州        | 曲靖                |             |  |  |
| 陕西省        |                   |             |  |  |
| 西安         | 渭南                | 咸阳          |  |  |
| 宝鸡         | 榆林                | 商洛          |  |  |
| 甘肃省        |                   |             |  |  |
| 兰州         | 酒泉                | 武威          |  |  |

考生根据选择对应的审核考区,进入 H5 报名审核程序。

## 3. 注册与登录

进入系统后,考生应仔细阅读"考生告知承诺书",点击"我已阅读并同意"进入系统"登录"页。

| < | 登录                                                                                                    | <                                               | 登录                                                      | 鏱                                  | 12:0                                   | 0                                       | - 0                                                                | all 🗢 🗖                   |
|---|----------------------------------------------------------------------------------------------------|-------------------------------------------------|---------------------------------------------------------|------------------------------------|----------------------------------------|-----------------------------------------|--------------------------------------------------------------------|---------------------------|
|   | 2023年下半年中小学<br>教师资格考试(面试)审核                                                                                  | 2023<br>教师资                                     | 3年下半年中/<br>【格考试(面试                                      | 小学<br>)审核                          | <                                      | 州父                                      | 注册                                                                 |                           |
|   | 15S<br>广东省2023中小学教师资格考试(面<br>试)审核考生告知承诺书                                                                     | <b>囱</b> 证件号                                    | 请输入证件号                                                  |                                    |                                        | 手机号                                     | 请输入手机号                                                             |                           |
|   | 1.本人已确定在中国教育考试网<br>(http://ntce.neea.edu.cn/) 仔细阅读报名<br>公告,按照要求报名并提交审核。                                      | ₫ 密 码                                           | 请输入登录密码                                                 | ٢                                  |                                        | 证件类型<br>证 件 号                           | 身份证<br>请输入证件号                                                      | ~)                        |
|   | 2.本人确定本次"中小学教师资格面试"报名<br>在H5所填写及上传材料内容真实且有效。<br>3.本人承诺上述两条内容都已按照要求完                                          | ⊘ 验证码                                           | 请输入验证码                                                  |                                    | ٥                                      | 登录密码                                    | 请输入登录密码                                                            | ۲                         |
| ( | 成,否则由于未按照公言要来很看导致未单<br>核或者未审核通过需考生自己承担。<br>温馨提示:报名必须先在中国教育考试网<br>(http://ntce.neea.edu.cn/)提交审核,<br>经正式证据表流到 |                                                 | 登录                                                      |                                    | 6                                      | <ul><li>确认密码</li><li>验 证 码</li></ul>    | 请再次输入登录密码<br>请输入验证码                                                | • • • •                   |
| 분 | 我已查阅并同意                                                                                                    | 忘记密码?                                           | 没有则                                                     | K号? 点击注册                           |                                        |                                         | 注册                                                                 |                           |
|   |                                                                                                    | *请先登录中国教!<br>进行网上报名后,<br>*密码长度为8-20<br>母、数字、特殊字 | 师资格考试网 http://i<br>再于本页面注册<br>)个字符,且必须包含:<br>;符,不允许空格,中 | htce.neea.edu.cn<br>大写字母,小写字<br>文。 | *请先望<br>进行网<br>*密码 <del>1</del><br>母、数 | 登录中国教师登<br>上报名后,再<br>长度为8–20个<br>字、特殊字符 | 资格考试网 http://ntc<br>于本页面注册<br>字符,且必须包含大 <sup>3</sup><br>,不允许空格,中文, | ee.neea.edu.cn<br>写字母,小写字 |

未注册账号的考生,点击登录页的"还没有账号?点击注册"链接,进入注

册页面,按页面上的要求填写注册信息。登录时,须输入证件号、密码,以及验 证码。

【注意:请先登录中国教师资格网 http://ntce.neea.edu.cn 进行网上报名后, 再于本页面注册】

若忘记登录密码,可点击登录页的"忘记密码?"链接,重置密码。

| <                      | 登录                                                                                          | ¢                  | < 忘记密码                      | く 忘记密码                      |
|------------------------|---------------------------------------------------------------------------------------------|--------------------|-----------------------------|-----------------------------|
|                        | 2023年下半年中小学<br>教师资格考试(面试)审核                                                                 | 亥                  | 2023年下半年中小学<br>教师资格考试(面试)审核 | 2022年下半年中小学<br>教师资格考试(面试)审核 |
| Ŕ                      | 证件号 请输入证件号                                                                                  |                    | <b>各</b> 姓名 请输入姓名           | A 请输入姓名                     |
| ۵                      | 密 码 请输入登录密码                                                                                 | 0                  | □ 手机号 请输入手机号                | 密码重置成功                      |
| 0                      | 验证码 请输入验证码                                                                                  | 6 6                | □ 证件类型 身份证 ∨                | 您的新登录密码为:<br>buzhidao123456 |
|                        |                                                                                             |                    |                             | ② 复制                        |
|                        | 登录                                                                                          |                    | ◎ 验证码 请输入验证码                |                             |
| 忘记                     | 滚码? 没有账号? 点                                                                                 | 击注册                |                             | 重置密码                        |
| *请疗<br>进行<br>*密研<br>母、 | 先登录中国教师资格考试网 http://ntce.ner<br>网上报名后,再于本页面注册<br>马长度为8–20个字符,且必须包含大写字印<br>数字、特殊字符,不允许空格,中文。 | əa.edu.cn<br>建,小写字 | 重置密码                        |                             |

密码重置后,考生可复制新密码进行登录。

### 4. 选择考生类型

点击选择一种考生类型,"在校生或非在校生",考生随后选根据考生户籍 类型,选择"户籍考生/居住正考生"进入学信网学籍/学历验证码校验。

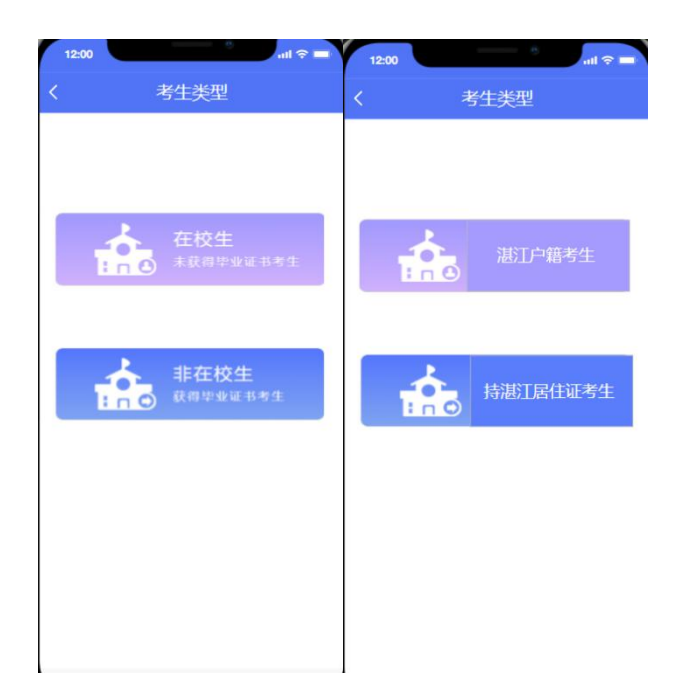

## 5. 学信网学籍/学历验证码

(1) 在校生需输入学信网学籍验/学历证码,非在校生无需输入学信网/学 籍学历验证码。

| 12:00                  | all 🗢 🗖       |
|------------------------|---------------|
| く 学信网学籍                | 青(学历)校验       |
| *为了更快地获取报名信』<br>网学籍验证码 | 息自动审核结果,请填写学信 |
| ◎ 学信网学籍/学/             | 万验证码 请输入学籍验证码 |
|                        |               |
| (                      | 脉             |
| 如何获取验证码?               | 无法提供验证码?      |
|                        |               |
|                        |               |
|                        |               |
|                        |               |
|                        |               |
|                        |               |
|                        |               |
|                        |               |

(2) 在校生可点击"如何获取验证码?"查看如何从学信网获取学籍网学 籍/学历验证码的示例截图,请务必输入正确的学籍网学籍/学历验证码。

| 12:00         | all 🗢 💻                                                                                                    |
|---------------|----------------------------------------------------------------------------------------------------|
| < ≜           | 学信网学籍(学历)校验                                                                                                    |
| *为了更畅<br>网学籍验 | <sup>快地获取报名信息自动审核结果,请填写学信</sup><br>证码                                                                                                    |
| ◎ 学           | 信网学籍验证码 请输入学籍验证码                                                                                                    |
| 2008<br>2     |                                                                                                    |
|               | 10 AND AND AND AND AND AND AND AND AND AND                                                                                                    |
|               | All         Mail         Mail <thm< td=""></thm<> |
| 学信网 > ぞ       | E线验证报告 > 高等学籍/高等学历 >在线验证码                                                                                                    |
|               | ۲                                                                                                    |

(3) 在校生若因特殊情况无法提供学信网学籍/学历证码,请点击"无法提供验证码?"进行下一步操作。

#### 6. 资料上传(照片格式)

**户籍为本市的外地高校在读生**(全日制学历才可报名):①居民身份证(需 在有效期内)正面及反面;

②户口本(首页和本人页<u>原件</u>清晰照片。属集体户口的,需提供本人户口页 照片及加盖骑缝公章的户主页及本人户口页复印件照片,盖章模板详见附件 2);

③带二维码的**学籍认证报告**(6个月以内学信网上的教育部学籍在线验证报告,湛江、汕头、广州、江门四所幼儿师范学校中专学生没有此学籍认证报告的, 上传学生证或学校教务处证明)。

④ 学生证或就读学校教务处(二级学院开具的证明不行)出具的在籍学习 证明(见注意事项示例图),二者任选其一上传即可。如果上传学生证,需上传 照片页和注册登记页清晰照片,注册登记页要有本学期注册信息(例如全日制专 科学生证须齐盖六个注册章,全日制本科大三学生证须盖齐六个注册章,全日制 本科大四学生证须盖齐八个注册章,注册章不齐视为无效。下同。)

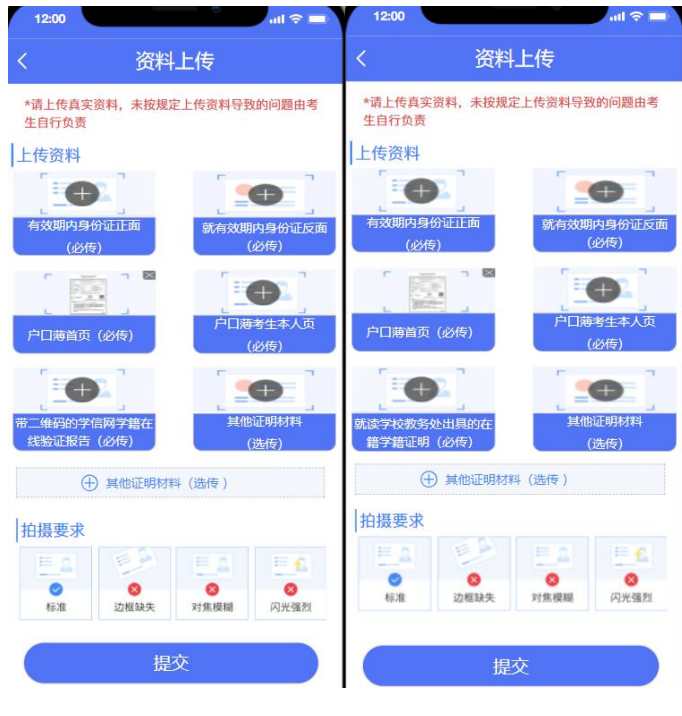

有学籍码

无学籍码

**非本市户籍的本市高校在读生**(全日制学历才可报名):①居民身份证(需 在有效期内)正面及反面;

②带二维码的学籍认证报告【6个月以内学信网上的教育部学籍在线验证报告】或就读学校教务处(二级学院开具的证明不行)出具的在籍学籍证明或学生证(具体要求同上)。

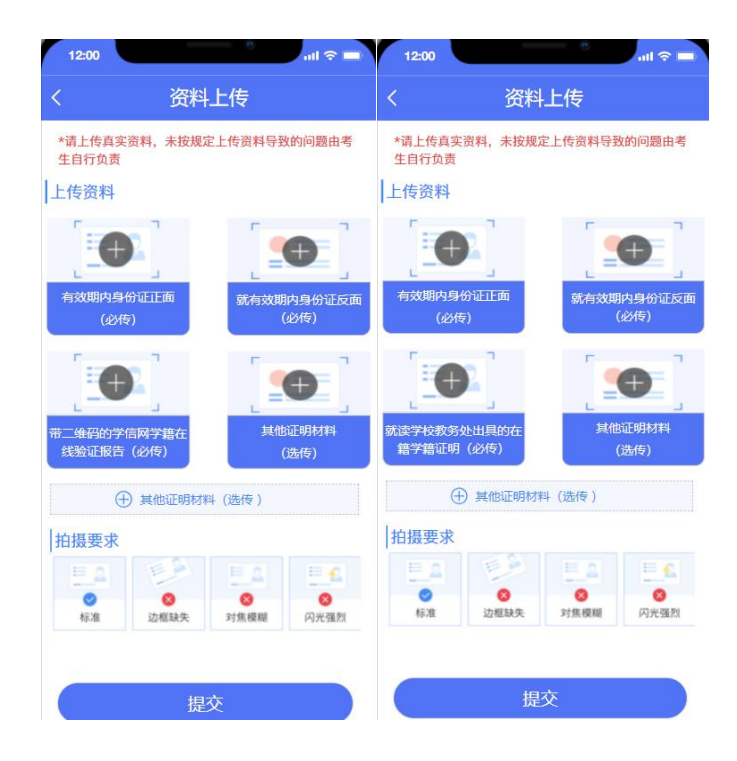

第6页共10页

#### 有学籍码 无学籍码

户籍为本市的非在校生: ①居民身份证(需在有效期内)正面及反面;

②户口本(首页和本人页<u>原件清晰照片</u>)。属集体户口的,需提供本人户口 页照片及加盖骑缝公章的户主页及本人户口页复印件照片,盖章模板详见附件 2);

③毕业证;

④带二维码的学历认证报告(不需要学位证和学位认证报告)。

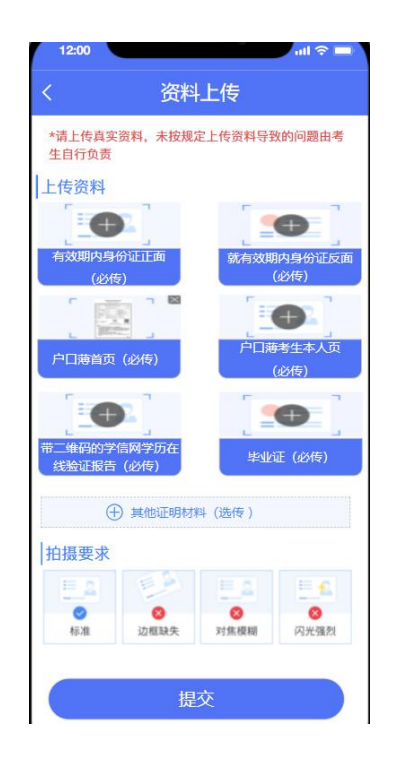

#### 港澳台地区的考生:

①港澳台居民居住证或港澳居民来往内地通行证或五年有效期台湾居民来 往大陆通行证;

②学历(学位)证书。

以上所述资料,均以图片格式上传。

#### 7. 审核结果

提交资料后,请耐心等待审核结果。(待审核、审核通过、审核不通过)。

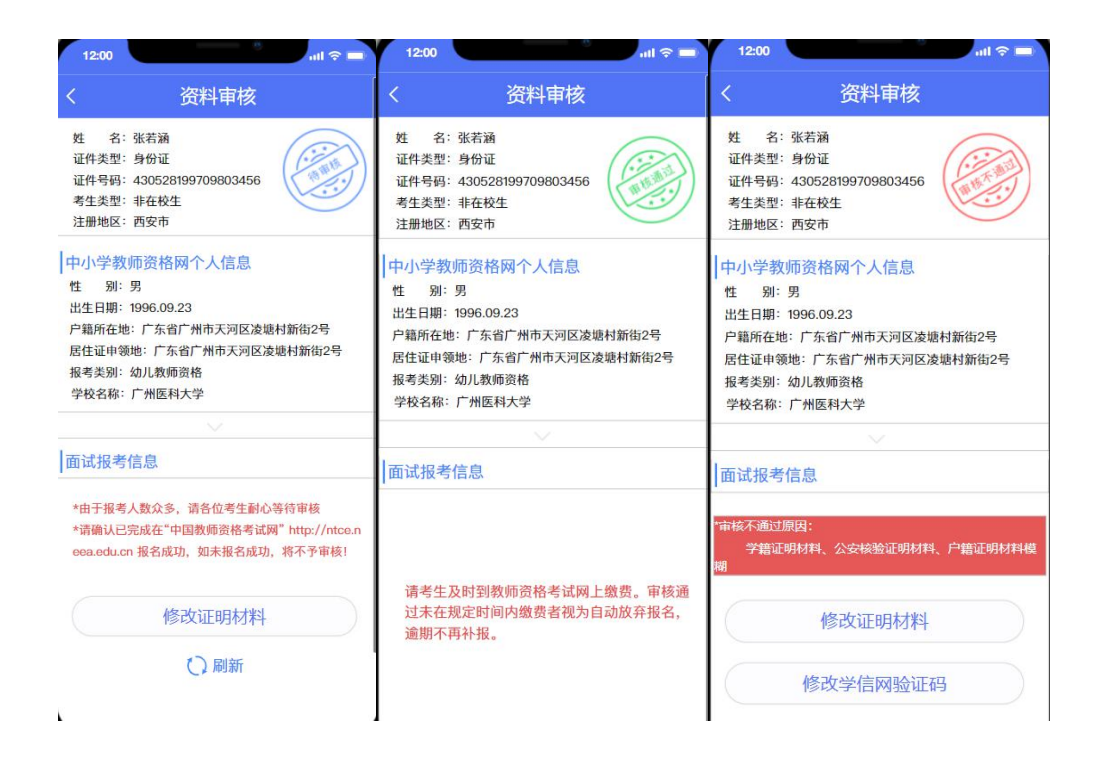

#### 8. 注意事项

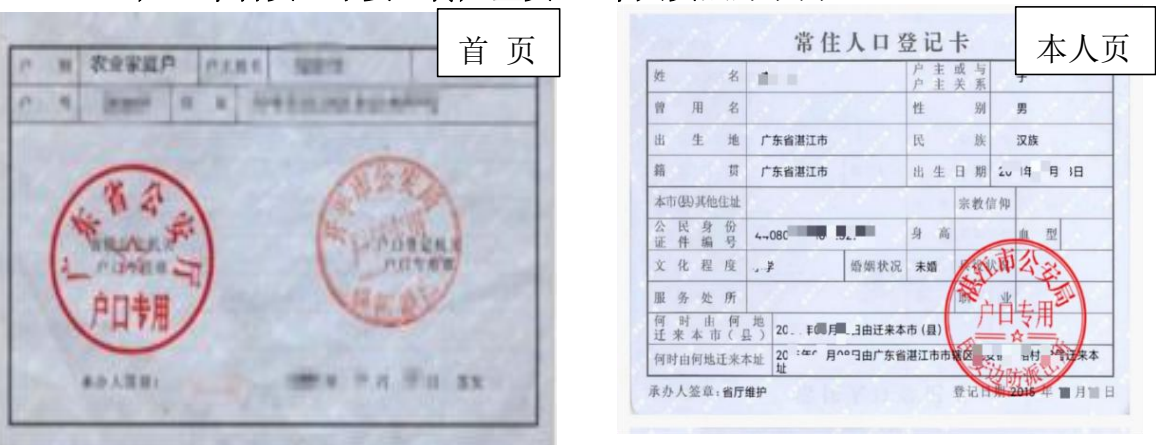

(1) 户口本首页(不要上传户主页)+本人页照片示例:

以上例图来自网络。所有资料请拍原件正面清晰照。

(2)下载学信网上教育部学籍在线验证报告或教育部学历证书电子注册备 案表(要求在有效期内)操作程序<u>参考</u>如下:

方法一:打开微信搜索学信网,点学籍查询,登录,点高等教育信息,再点 学历信息,申请验证报告,出现在线验证码(复制或记录下来),返回到学籍验 证报告,输入在线验证码,就出来了。如果还是操作不成功,请上网查询相关操 作办法。(验证报告或电子注册备案表任选一个提交)

方法二:电脑网页搜索学信网,点学信档案(登录),登录学信档案(微信 登录扫码),在线验证报告,查看教育部学历证书电子注册备案表或在线验证报

第8页共10页

告。

上传资料参考如下:

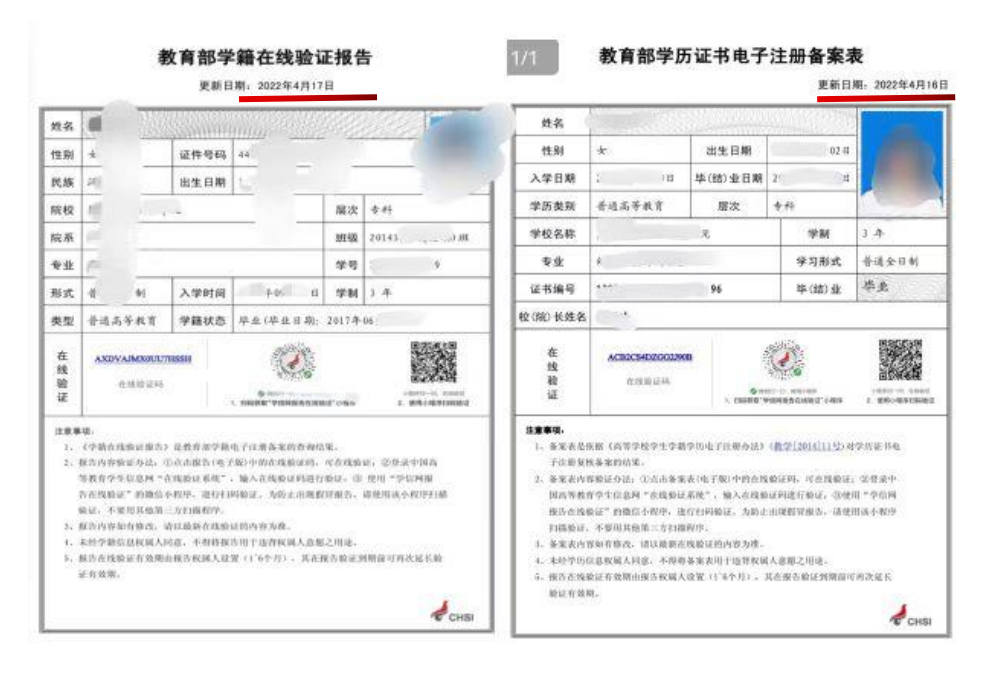

(3)因资料审核系统的原因没有在 11 月 12 日
12:00前提交资料完成审核的考生,请带齐所有相关
资料在 11 月 13 日上午 8:30-12:00,下午 14:00-17:20
到惠州市市民服务中心 1 号楼市行政服务中心一楼
(地址:惠州市惠城区三新北路 31 号)参加现场审
核。考生需在 11 月 12 日-11 月 13 日进行具体时段预约。
《预约指南》微信搜索"惠服务 U"小程序→打开小程序
→在"常用功能"模块点击"惠预约"→①阅读预约须知,
开始预约;②我的预约-预约信息:选择大厅--选择"惠
州市市民服务中心大厅",办事窗口选择"教师资格工作
专窗",预约事项选择"高中(中职)教师、中职实习指
导教师资格";③点击下一步→选择预约日期和时间段,

点击"提交",看到预约成功提示即完成→回到首页,点 击"个人中心-预约记录"可查询预约详情。

(4)咨询(请在上班时间拨打)电话:0752-2261072。